# 導角測量操作手冊

**Chamfering Measurement Operation Manual** 

#### 主畫面

🖳 Chamfering Measurement 倒角量測系統

| 🖳 Chamfering Measurement 倒角量测系統        |                                          |                                                                                                    | ×           |
|----------------------------------------|------------------------------------------|----------------------------------------------------------------------------------------------------|-------------|
| 💻 📑 - II 🗰 👷 🛋 - 🛋 🖬 😫 🕾 💁             | 📕 📑 I 🔤 😟 🖻 🖬 🖬 😫 😋 🤤                    | 主畫面 產品設定 History                                                                                                    |             |
| 開始(O) 儲存 相機設定 Caphua Stop OFF 放大 縮小 最適 | 開設(O) 歸存 相機設定 Caphuae Stop OFF 放大 縮小 最適  | 產品名稱: 研選取例 C1位置 C1 人 D A . [                                                                                                    | N           |
|                                        |                                          | 王動島測 1000 ▲ DIO人科 ○順向 · · · · · · · · · · · · · · · · · · ·                                                                                                    | I           |
|                                        |                                          | → 勤重/和 1000 至 毫秒 DI1出料 ○ 逆向 ○ U U                                                                                                    |             |
|                                        |                                          | 停止蜂鳴 1000                                                                                                    | G           |
|                                        |                                          | 原設定值 符合 警告 超出 E                                                                                                    | 10          |
|                                        |                                          | C1 $C4$ $C3$ $C3$ $C2$ $C2$ $C1$ $C2$ $C3$ $C2$ $C1$ $C2$ $C1$ $C2$ $C2$ $C1$ $C2$ $C2$ $C2$ $C2$ $C2$ $C2$ $C2$ $C2$                                                                                                    | 自           |
|                                        |                                          | 室前追 規格追 営前追 規格追 目前追 規格 1 1 1 1 1 1 1 1 1 1 1 1 1 1 1 1 1 1                                                                                                    |             |
|                                        |                                          |                                                                                                    |             |
|                                        |                                          | Max 0.0000 - 0.0000 - 0.0000                                                                                                    |             |
|                                        |                                          | C A 答判信 捐权信 G 答判信 捐权信 E                                                                                                    |             |
|                                        |                                          | 官制値 規格値 目前値 規格値 目前値 規格値 管制値 規格値 管制値 規格値 200000 Min 0.0000 Min 0.00000 Min 0.00000 Min 0.0000 Min 0.0000 Min 0.0000 Min 0. | 直<br>0<br>1 |
|                                        |                                          |                                                                                                    |             |
|                                        |                                          | Max 0.0000 + 0.0000 + Max 0.0000 + 0.0000 + Max 0.0000 + 0.0000 + 0.0000 + 0.0000 + 0.0000                                                                                                    | )           |
|                                        |                                          | B $H$ $H$ $H$ $H$ $H$ $H$ $H$ $H$ $H$ $H$                                                                                                    | 估           |
|                                        |                                          | E前值 残俗值 E前值 残俗值 E前值 残俗值 E前值 残俗值 E前值 残俗 0.0000 ▲ Min 0.0000 ▲ Min 0.0000 ▲ Min 0.0000 ▲ 0.0000 ▲ Min 0.0000 ▲ 0.0000 ▲ 0.00000 ▲ 0.00000 ▲ 0.00000 ▲ 0.0000 ▲ 0.00000 ▲ 0.0000 ▲ 0.0000 ▲ 0.0000 ▲ 0.0000 ▲ 0.0000 ▲ 0.0000 ▲ 0.0000 ▲ 0.0000 ▲ 0.0000 ▲ 0.0000 ▲ 0.0000 ▲ 0.0000 ▲ 0.0000 ▲ 0.0000 ▲ 0.0000 ▲ 0.0000 ▲ 0.0000 ▲ 0.0000 ▲ 0.0000 ▲ 0.00000 ▲ 0.00000 ▲ 0.00000 ▲ 0.00000 ▲ 0.00000 ▲ 0.00000 ▲ 0.0000 ▲ 0.0000 ▲ 0.0000 ▲ 0.0000 ▲ 0.0000 ▲ 0.0000 ▲ 0.0000 ▲ 0.0000 ▲ 0.0000 ▲ 0.0000 ▲ 0.0000 ▲ 0.0000 ▲ 0.0000 ▲ 0.0000 ▲ 0.0000 ▲ 0.0000 ▲ 0.0000 ▲ 0.0000 ▲ 0.0000 ▲ 0.0000 ▲ 0.0000 ▲ 0.0000 ▲ 0.0000 ▲ 0.0000 ▲ 0.000000 ■ 0.000000 ▲ 0.000000 ▲ 0.00000 ■ 0.0000000000                                                                                                    |             |
|                                        |                                          |                                                                                                    |             |
| 開設(O)儲存 相機設定 Capture Stop OFF 放大縮小最適   | 開設(O) 儲存 相機 設定 Capture Stop OFF 放大 縮小 最適 | Max 0.0000 - Max 0.0000 - Max 0.0000 - 0.0000 - 0.00000 - 0.0000 - 0.00000 - 0.0000 - 0.00000000                                                  | •           |
|                                        |                                          | C1 C2 C3 C4                                                                                                    |             |
|                                        |                                          | Min 1. 導角設定中心值與上/下限                                                                                                    |             |
|                                        |                                          | 導角中心值 1 2. <上、下限>:0K                                                                                                    |             |
|                                        |                                          | OK Max NO                                                                                                    |             |
|                                        |                                          | C1 C2 C3 C4                                                                                                    |             |
|                                        |                                          | 1 123 6 1 6 1 6 1 6 紀錄目前<br>連續NGL                                                                                                    |             |
|                                        |                                          |                                                                                                    |             |
|                                        |                                          |                                                                                                    |             |
|                                        |                                          |                                                                                                    |             |
|                                        |                                          | 5 10 5 10 5 10 5 10 上限值                                                                                                    |             |
|                                        |                                          |                                                                                                    |             |
|                                        |                                          |                                                                                                    |             |
|                                        |                                          | ·····································                                                                                                    |             |
|                                        |                                          | 贝尔里尔现象 E                                                                                                    |             |
|                                        |                                          | NG:不紀錄,呈現目前連續NG片數(為連續自動清為0)                                                                                                    |             |

# 1-1-1主畫面-設定值

- 1.1 管制值(設定Min&Max值)
- 1.2 規格直(設定Min&Max值)
- 1.3 延遲取像(設定延遲時間,1000=1秒) 1.4 C1位置(選擇方向)
- 1.5 小圖示顯示顏色

數值在管制值內顯示「綠色」 數值超出管制值顯示「黃色」 數值超出規格值內顯示「紅色」 <u>規格值的設定範圍需比管制值還大</u> 1.6 手動量測(手動擷取影像並算出所有值) 1.7 停止蜂鳴器,連續片數歸O 1.8 設定超過NG上限值,即連續蜂鳴

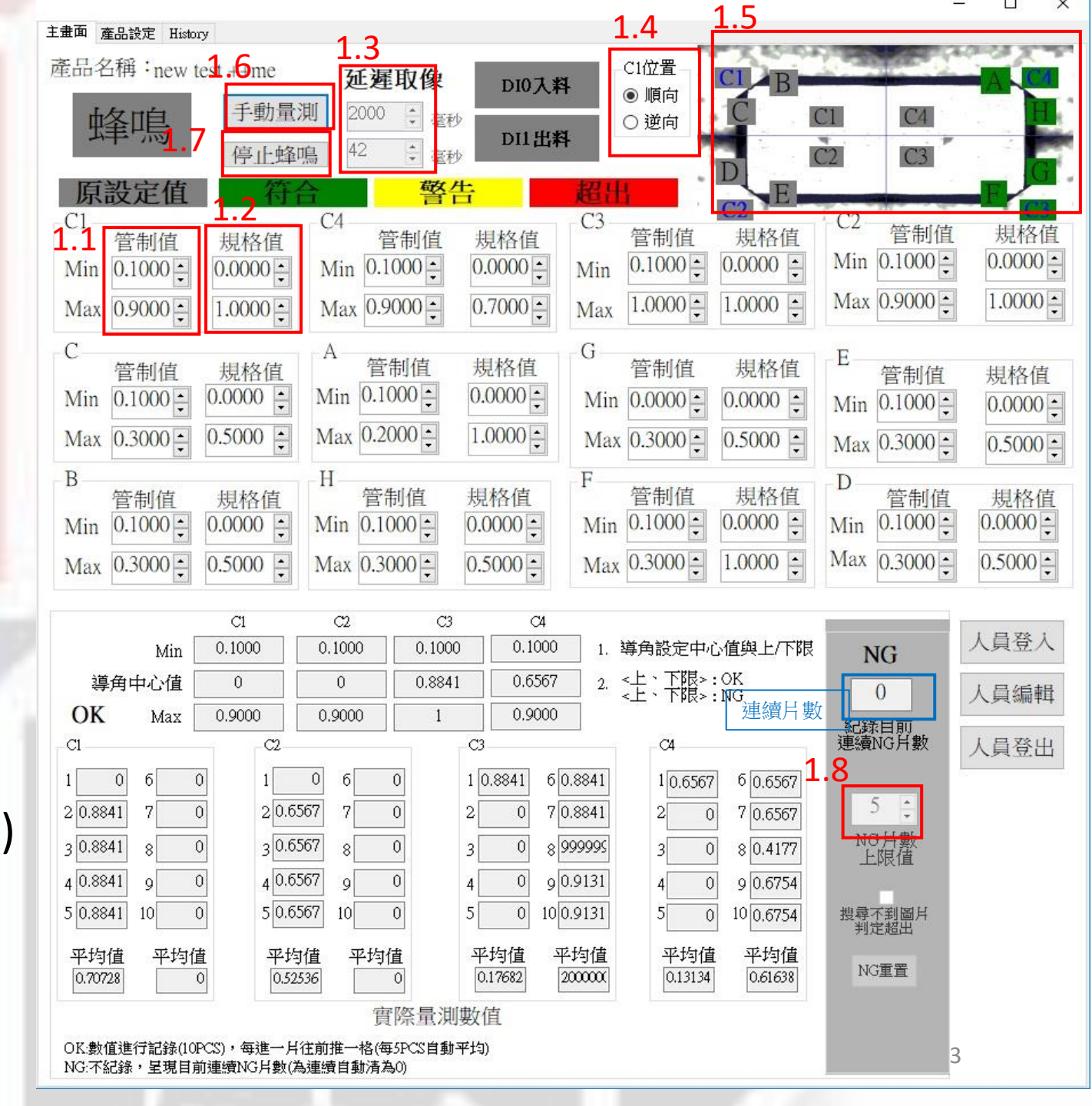

# 1-1-2主畫面-設定值

- 1.9 勾選狀態下,搜尋不到圖片,判定 超出規格值(NG); 非勾選狀態,搜尋不到圖片,判定 連續NG片數。
- 1.10 連續NG片數重置
- 1.11 登入權限(1. 工程師 2. 產線 3. 系統)
- 1.12 人員編輯(新增修改帳號密碼,更改權限僅工程師) 1.13 人員登出-權限登出,畫面皆無法變更
- **工程師**-除了(延遲時間、NG片數、
  - NG圖片勾選),其他都可
- **產線**-查詢、載入
- **系統**-延遲時間、NG片數、NG圖片勾選、 NG重置

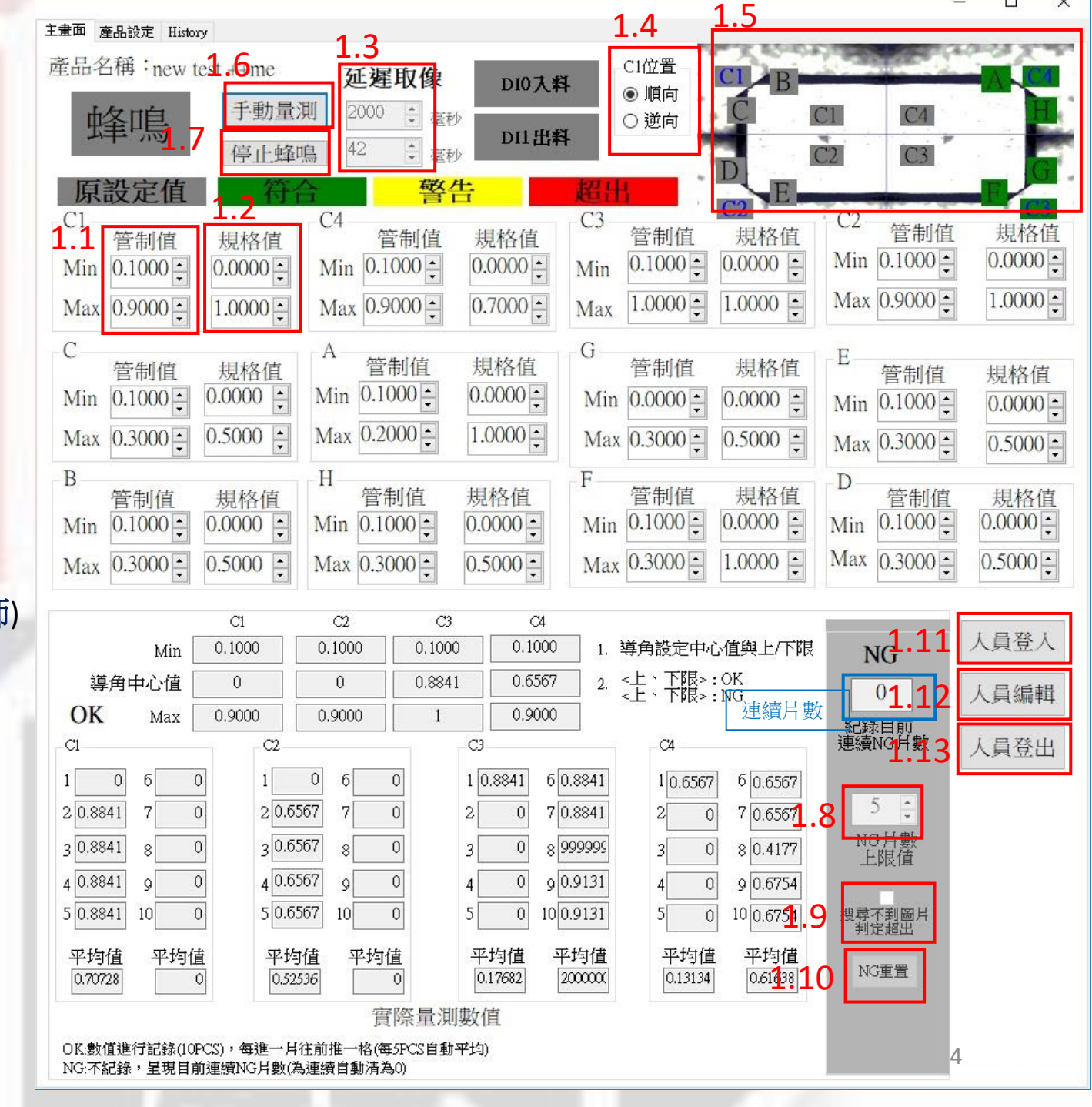

## 1-2 主畫面-儲存recipe影像

1.1 手動量測(手動擷取影像後,確認位置無誤)

1.2 儲存各四張倒角圖(當recipeModel使用)

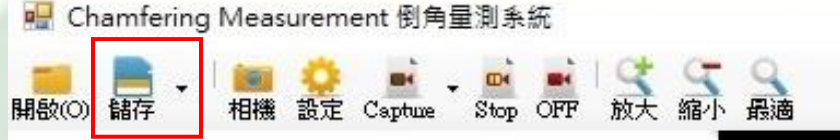

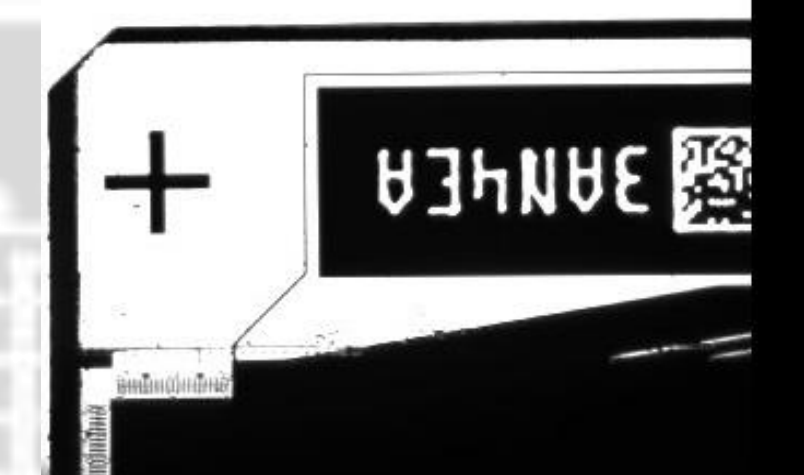

## 2-1產品設定-RecipeSetting

1.1 輸入產品名稱(123)
 1.2 點選 RecipeSetting
 1.3 進入設定畫面

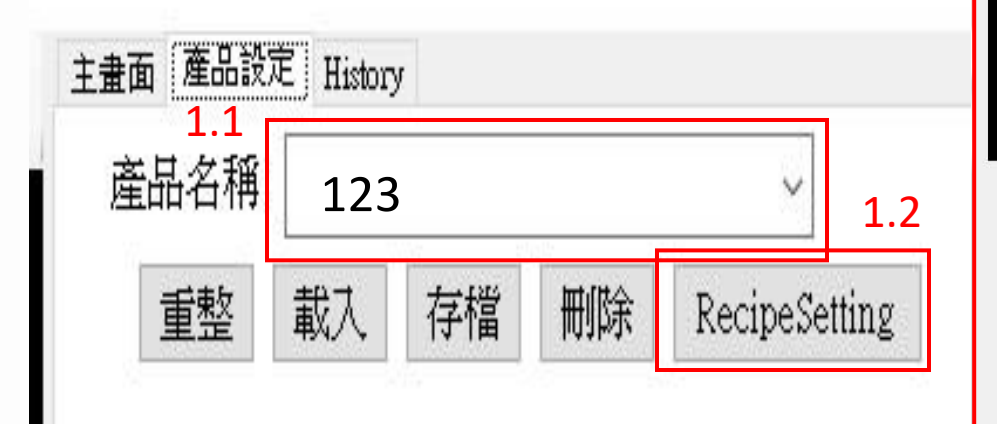

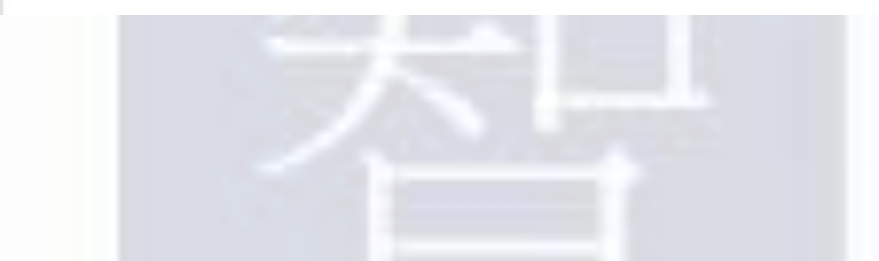

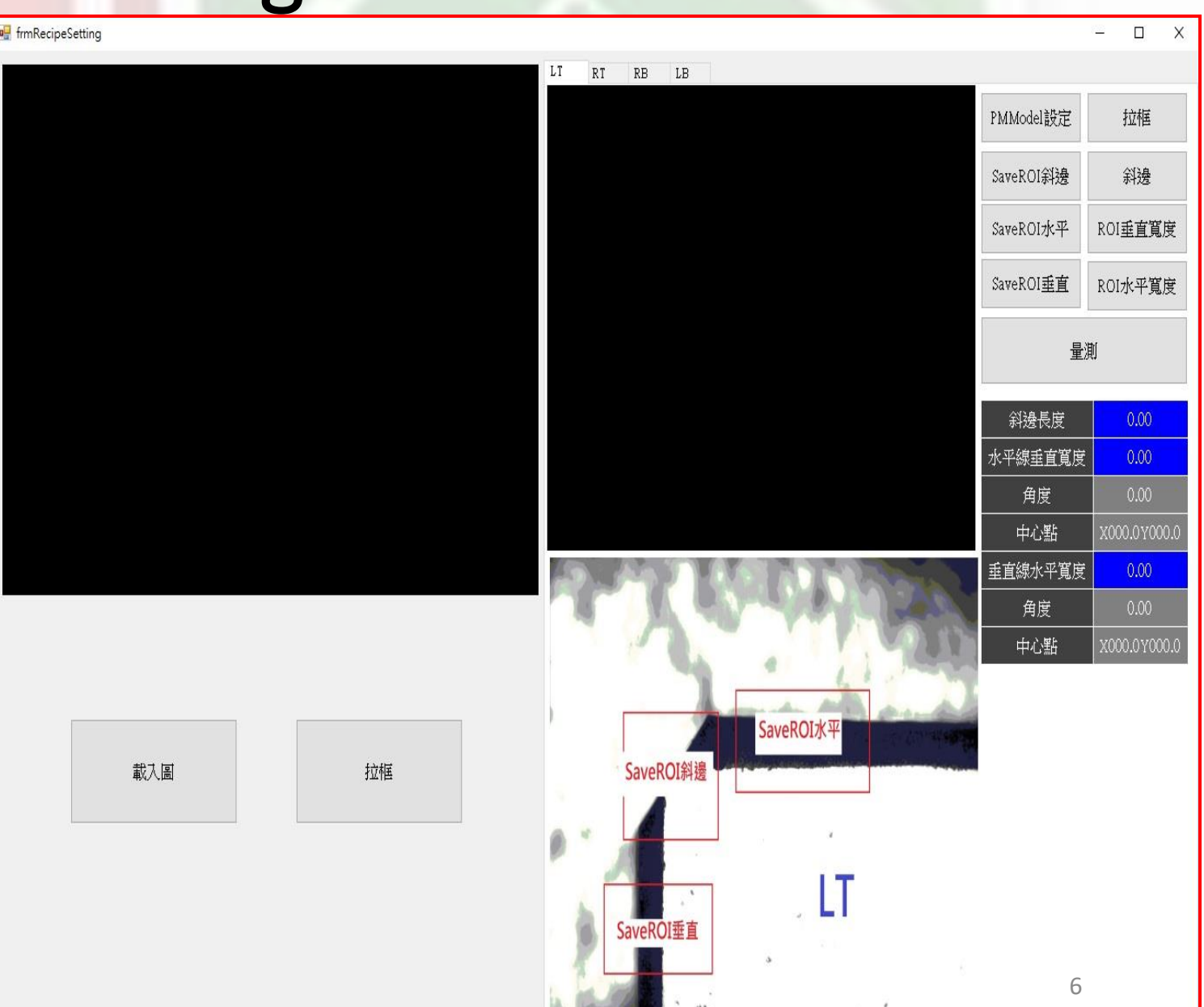

1.3

## 2-2產品設定

1.1 點選要設定的角(RT)
1.2 載入圖(從檔案載入Model)
1.3 拉框(選取設定範圍,範圍 不可太大或太小,並且不可 框選到十字內框,避免recipe 設定找不到圖檔)
1.4 PMModel設定(點選要設定

1.4 Pivilviodel設定(點選多 的角)

1.5 是(建立模本)

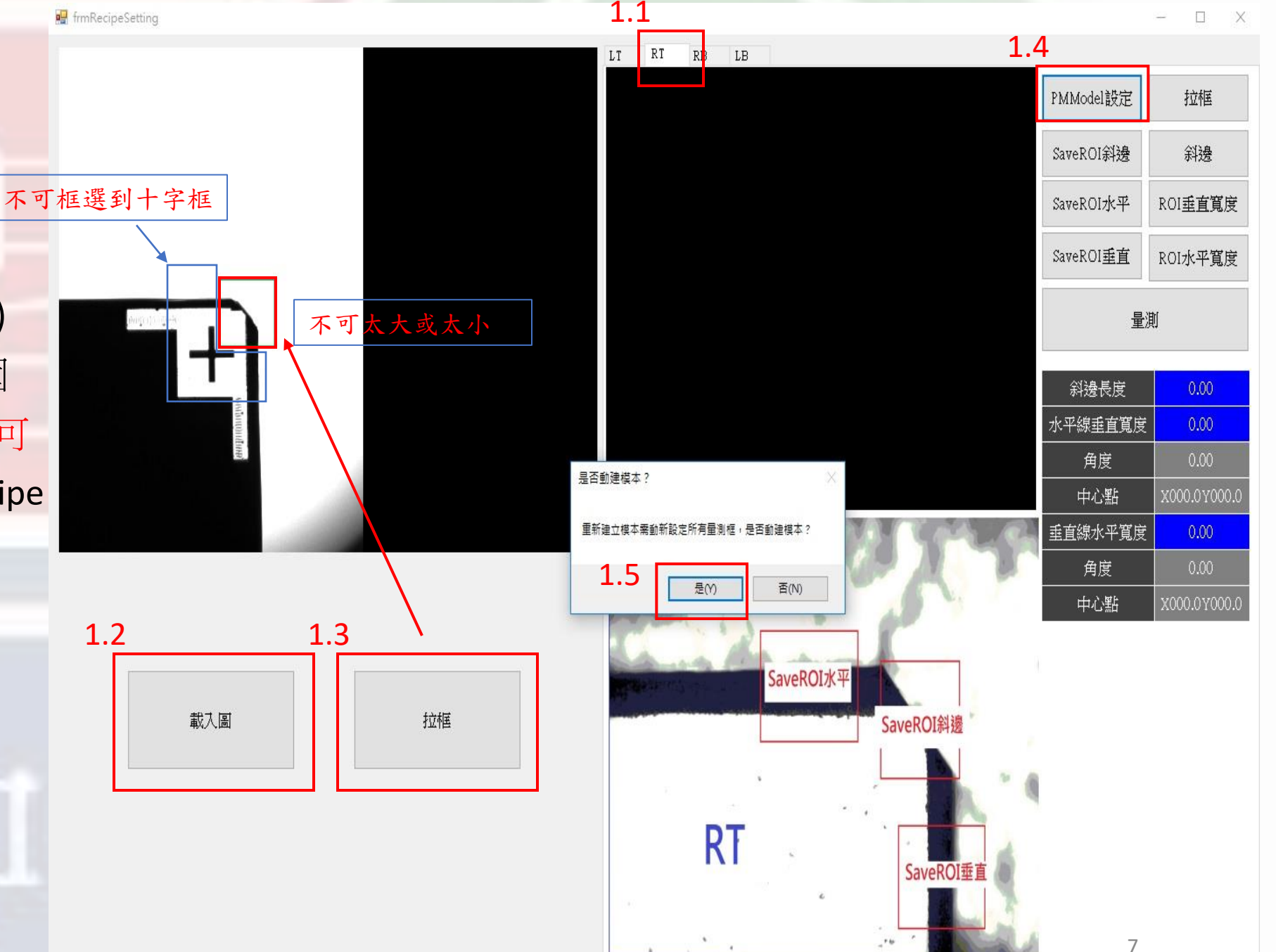

#### 2-3產品設定

1.1 拉框 (選取設定範圍,範圍不可太大或太小,拉斜邊須注意不要超過邊角,避免recipe 設定找不到圖檔)

1.2 拉框完後按「SaveROI斜邊」,顯示「已儲存」按確定(SaveROI水平、SaveROI垂直依序操作)

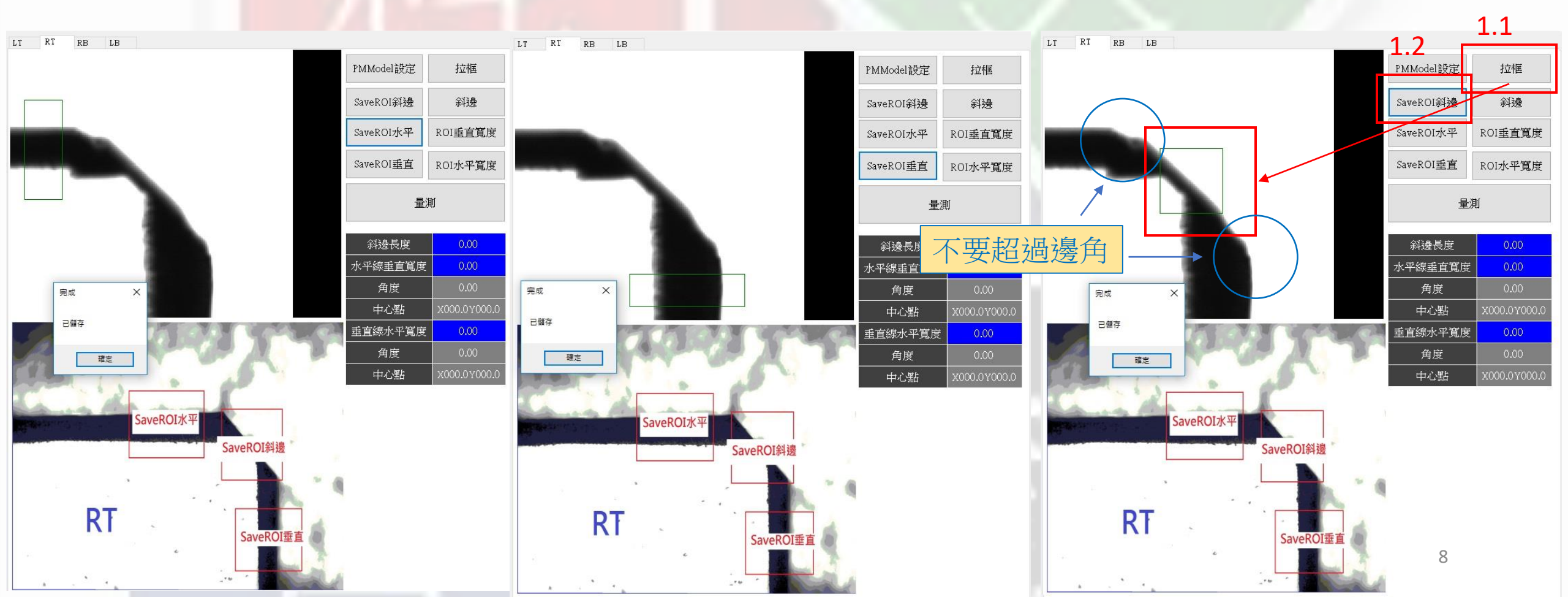

#### 2-4產品設定

- 1.1 量測(顯示所有量測的邊緣及寬度) 單位um(微米)
- 1.2 單獨顯示量測位置1.3 依序設定其他三角,確認量測無誤, 關閉RecipeSetting回到主畫面。

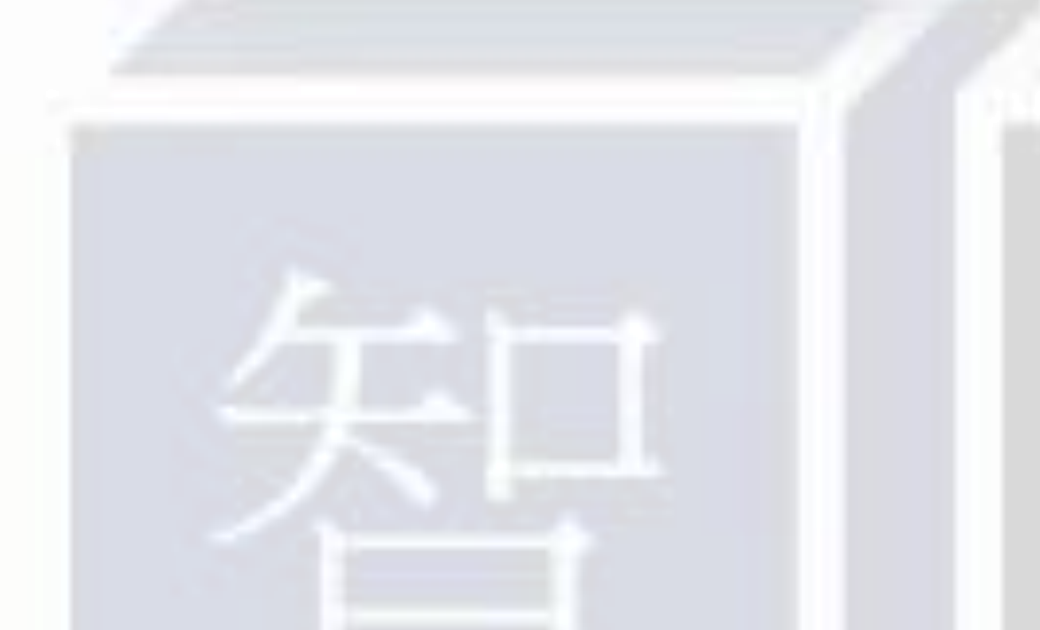

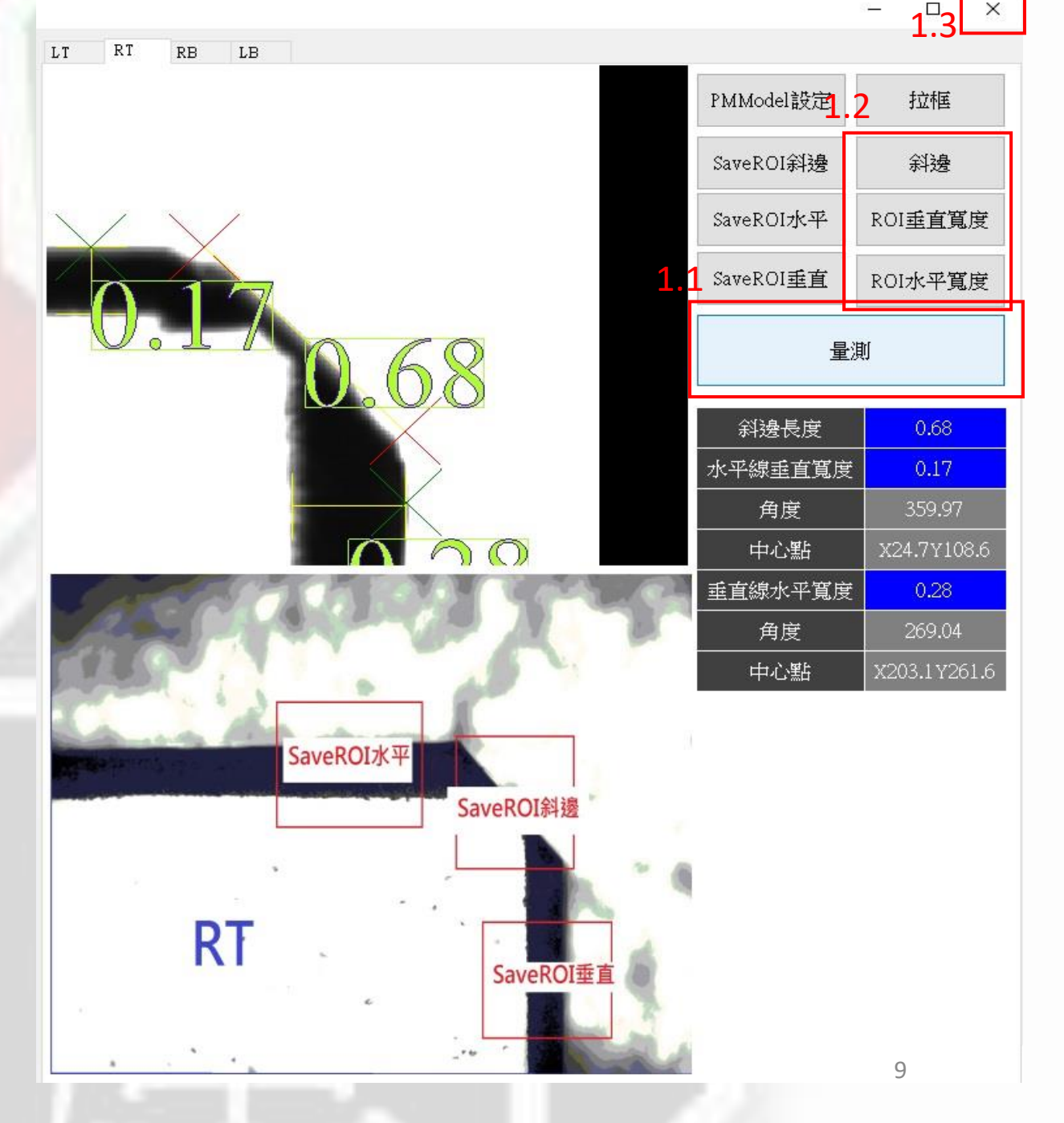

### 2-5產品設定

1.1 產品設定
1.2 存檔 (所有設定存入產品名 稱為「123」,存檔完成)

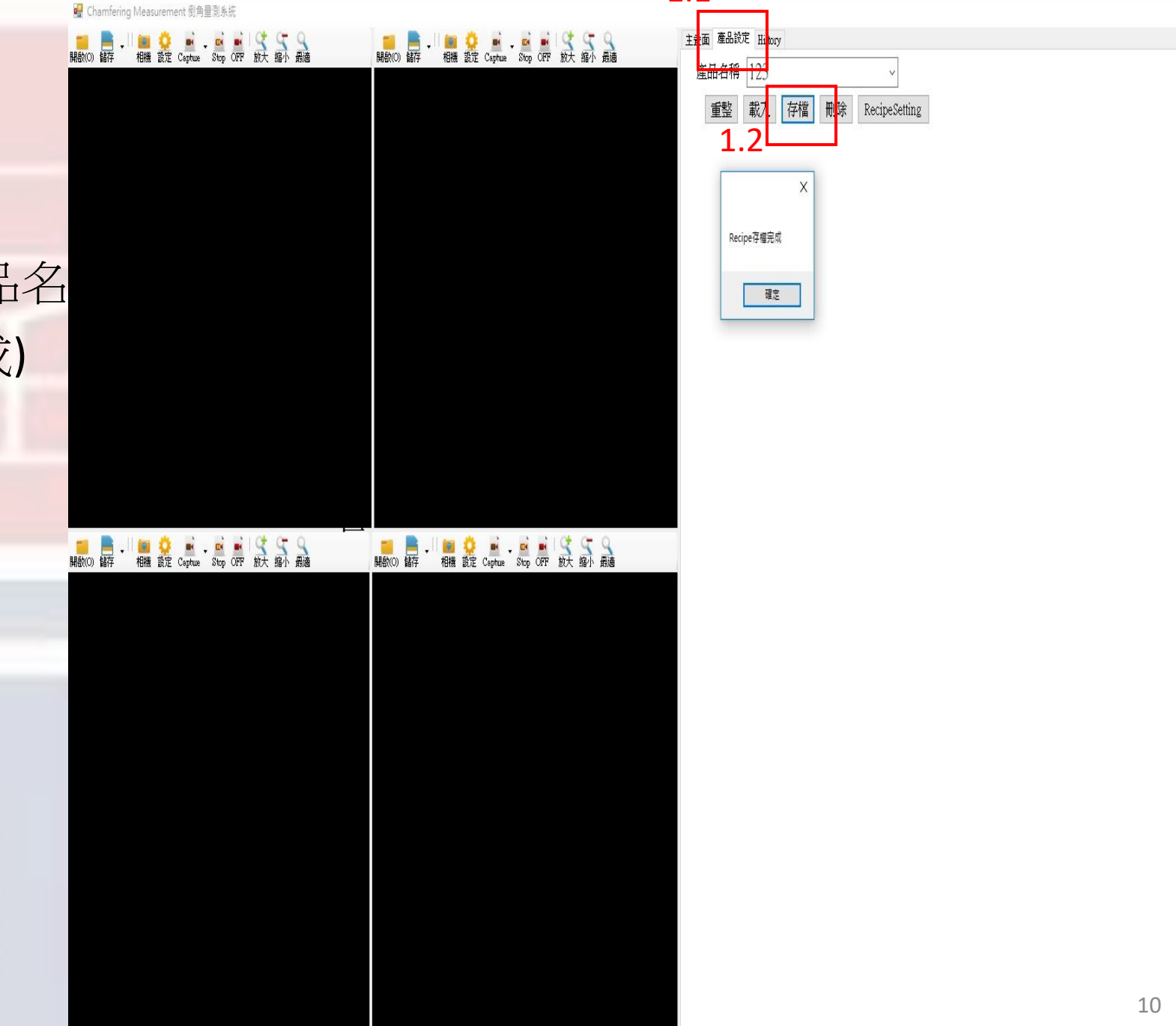

1.1

\_

### 2-6產品設定按鈕介紹

1.1 重整(電腦重新讀入所有recipe檔)
1.2 載入(選擇要載入的產品名稱,程式載入 已設定好的recipe,recipe未設定到 會顯示提醒視窗)
1.3存檔(所有設定存入產品名稱為「123」,存檔完成)

1.4 删除(删除該產品名稱的recipe,跳出視窗按「是」, 確定刪除)

1.5 RecipeSetting(進入倒角recipe設定)

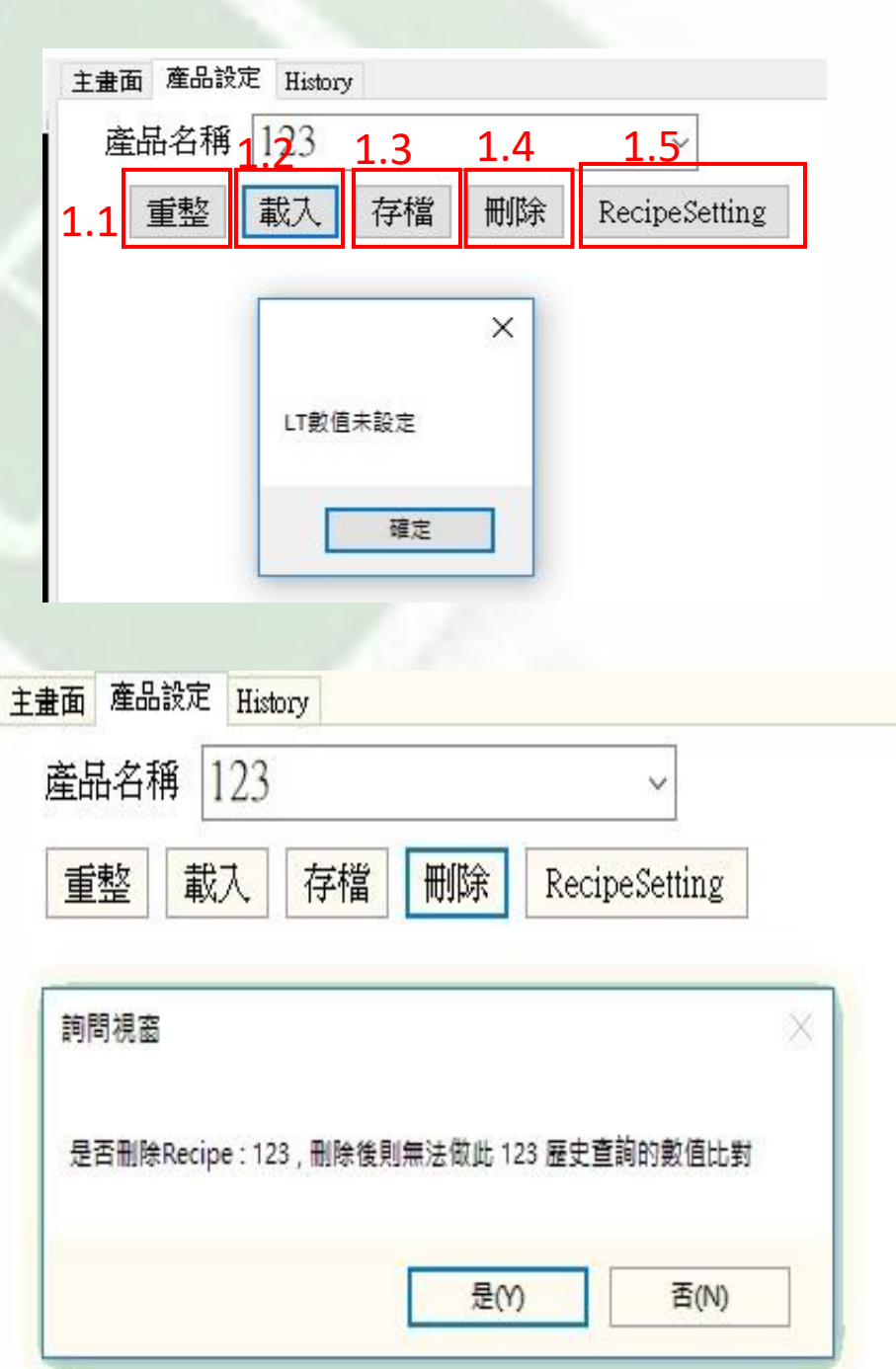

### 3-1 History資料庫

- 1.1 產品名稱(輸入recipe名稱) 1.2 勾選顯示條件
- 1.3 選擇日期時間範圍(ex. 找尋2019/5/7 選擇2019/5/6~2019/5/8範圍)
- 1.4 查詢(載入資料庫)必須輸入產品名稱, 歷史數值會與Recipe設定的值做比對, 不符合顯示紅色底色。
- 1.5 查詢總比數

| 產品名称       |   |     | 1符合 🗌 2管制 🔲 3規格 |      |    | 2019年 06 月 04 號 10 點 04 分 📑 🗸 2019年 06 月 04 號 10 點 04 分 📑 |          |                     |             |           |         |   |   | 查 |
|------------|---|-----|-----------------|------|----|-----------------------------------------------------------|----------|---------------------|-------------|-----------|---------|---|---|---|
| 8. 總共: 筆資料 |   | 筆資料 |                 |      |    | 4 2019年6月 •                                               |          |                     |             |           |         |   |   |   |
|            |   | ID  | RecipeName      | 檢測時間 | 判定 | - 週日<br>- 26                                              | 週一<br>27 | <u>司二</u> 週<br>28 2 | 三週四<br>9 30 | 四週五<br>31 | 週六<br>1 | C | D | E |
|            | * |     |                 |      |    | 2                                                         | 3        | 4                   | 5 6         | 7         | 8       |   |   |   |
|            |   |     |                 |      |    | 9                                                         | 10       | 11 1<br>18 1        | 2 13        | 14        | 15      |   |   |   |
|            |   |     |                 |      |    | 23                                                        | 24       | 25 2                | 6 27        | 28        | 29      |   |   |   |
|            |   |     |                 |      |    | 30                                                        | 1        | 2                   | 3 4         | 5         | 6       |   |   |   |

#### 3-2 History資料庫

1.1 查詢,顯示「產品名稱」歷史資料

1.2 1=符合(白色底), 2=超出管制,在規格内(NG)(黃色底), 3=超出規格(NG)(粉紅底)

1.3 歷史數值會與Recipe設定的值做比對,不符合顯示紅色底色

| 🖳 Chamferi | ng Measurement | )角量測系統     |         |                  |            |                                                                                                    |        |      |                 |               |                   |               |           |              |            | 11 '     | $\Box \times$ |
|------------|----------------|------------|---------|------------------|------------|----------------------------------------------------------------------------------------------------|--------|------|-----------------|---------------|-------------------|---------------|-----------|--------------|------------|----------|---------------|
|            | . 11 📾 😟 🕛     |            |         | 9 9              | - II - II  | 2 2 🚊 🖮 - 🖮 😟 😋 📾                                                                                               | 9      | 主畫面  | 產品設定 Histo:     | ry            |                   |               |           |              |            |          |               |
| 開設(0) 儲存   | 相機 設定 Cap      | we Stop OI | FF 放大 新 | 宿小 最適            | 開設(O) 儲存 3 | 相機 設定 Captuue Stop OPP 放大 縮小                                                                                    | 一般適    | 產品名  | 稱: new test ++m | ne 🔤          | ]1符合 🗌 2管制 🔲 39   | 見各 2019年 06 月 | 03號09點07分 | □▼ ~ 2019年 0 | 6月05號09點07 | 分 🔲 🕇    | 查詢            |
|            |                |            |         |                  |            |                                                                                                    |        | 總共:2 | 6 筆資料           |               |                   |               |           |              |            |          |               |
|            |                |            |         |                  |            |                                                                                                    |        |      | ID              | RecipeName    | 検測時間              | 判定            | A         | в            | С          |          | E             |
|            |                |            |         |                  |            |                                                                                                    |        |      | 1653            | new test ++me | 2019/6/4 上午 09:09 | 規格            | 0         | 0.1587       | 0.1747     | 0.234    | 0.19          |
|            |                |            |         |                  |            |                                                                                                    |        |      | 1652            | new test ++me | 2019/6/4 上午 09:09 | 規格            | 0         | 0.1587       | 0.1747     | 0.234    | 0.19          |
|            |                |            |         |                  |            |                                                                                                    |        | F    | 1651            | new test ++me | 2019/6/4 上午 09:09 | 符合            | 0         | 0.1587       | 0.1747     | 0.234    | 0.19          |
|            |                |            |         |                  |            | 0 1 0 1                                                                                                    | $\sim$ |      | 1650            | new test ++me | 2019/6/4 上午 09:08 | 符合            | 0         | 0.1587       | 0.1747     | 0.234    | 0.19          |
|            |                |            |         |                  |            | 0.194                                                                                                    | 0      |      | 1649            | new test ++me | 2019/6/4 上午 09:07 | 符合            | 0.194     | 0            | ò          | 0        | Ó             |
|            |                |            |         |                  |            |                                                                                                    |        |      | 1648            | new test ++me | 2019/6/4 上午 08:55 | 管制            | 0.194     | 0            | 0          |          | 0             |
|            |                |            |         |                  |            |                                                                                                    | 567    |      | 1647            | new test ++me | 2019/6/4 上午 08:55 | 管制            | 0.0095    | 0            | 0          | 0        | 0             |
|            |                |            |         |                  |            | findistructure I P.O.O                                                                                          | 201    |      | 1646            | new test ++me | 2019/6/4 上午 08:54 | 2020 Abril    | 0.1957    | 0            | 0          |          | 0             |
|            |                |            |         |                  |            |                                                                                                    | .2340  |      | 1645            | new test ++me | 2019/6/3 下午 05:11 | 管制            | 0.1957    | 0            | 0          | 0        | 0             |
|            |                |            |         |                  |            |                                                                                                    |        |      | 1644            | new test ++me | 2019/6/3 下午 05:11 | 符合            | 0.1957    | 0            | 0          | 0        | 0             |
|            |                |            |         |                  |            | 100 C                                                                                                    |        |      | 1643            | new test ++me | 2019/6/3 下午 05:10 | 符合            | 0.1957    | 8            | 0          |          | 0             |
|            |                |            |         |                  |            |                                                                                                    |        |      | 1642            | new test ++me | 2019/6/3 下午 03:22 | 符合            | 0         | 0.1594       | 0.1736     | 0.2316   | 0.19          |
|            |                |            |         |                  |            |                                                                                                    |        |      | 1641            | new test ++me | 2019/6/3 下午 03:21 | 符合            | 0         | 0.1594       | 0.1736     | 0.2316   | 0.19          |
|            |                |            |         |                  |            |                                                                                                    |        |      | 1640            | new test ++me | 2019/6/3 下午 02:16 | 符合            | 0.1057    | in .         | 0          | 0        | 0             |
|            |                |            |         |                  |            | Contraction of the second second second second second second second second second second second second second s |        | 1    | 1639            | new test ++me | 2019/6/3 下午 02:15 | 管制            | 0.1957    | 0            | 0          |          | 0             |
|            | 1              |            |         | 0 <del>7</del> 0 |            |                                                                                                    | 0      |      | 1638            | new test ++me | 2019/6/3 下午 02:15 | 管制            | 0.1957    | 0            | 0          |          | 0             |
| 開設(の) 儲存   | 相機 設定 Cap      | we Stop Of | FF 放大 新 | 宿小 最適            | 開設(0) 儲存 1 | 目機 設定 Capture Stop OFF 放大 縮小                                                                                    | 最適     |      | 1637            | new test ++me | 2019/6/3 下午 02:14 | 符合            | 0.1957    | 0            | 0          | 0        | 0             |
|            |                |            |         |                  |            | 11                                                                                                    |        |      | 1636            | new test ++me | 2019/6/3 下午 02:14 | 管制            | 0.1957    | D.           | 0          | 0        | 0             |
|            |                |            |         |                  |            |                                                                                                    |        |      | 1635            | new test ++me | 2019/6/3 上午 10:06 | 管制            | 0.1957    | 0            | 0          | 0        | 0             |
|            |                |            |         |                  |            | and a                                                                                                    |        |      | 1634            | new test ++me | 2019/6/3 上午 10:05 | 管制            | 200000000 |              | 0          | ( C.     | 0             |
|            |                |            |         |                  |            | dill.                                                                                                    |        |      | 1633            | new test ++me | 2019/6/3 上午 10:05 | 管制            | 999999999 | 0            | 0          | 0        | 0             |
|            |                |            |         |                  |            | Similarity dans                                                                                                 |        |      | 1632            | new test ++me | 2019/6/3 上午 10:03 | 符合            | 0.199     | 0            | 0          |          | 0             |
|            |                |            |         |                  |            |                                                                                                    |        |      | 1631            | new test ++me | 2019/6/3 上午 10:01 | 符合            | 0.199     | 0            | 0          | <u>_</u> | 0             |
|            |                |            |         |                  |            |                                                                                                    |        | _    | 1630            | new test ++me | 2019/6/3 上午 10:01 | 管制            | 0.199     | 0            | 0          |          | 0             |
|            |                |            |         |                  |            |                                                                                                    |        |      | 1577            | new test ++me | 2019/6/3 上午 09:24 | 管制            | 0.199     | 0            | 0          | 0        | 0             |
|            |                |            |         |                  | FHISCI     |                                                                                                    |        |      | 1576            | new test ++me | 2019/6/3 上午 09:23 | 管制            | 0.199     | 0            | 0          | <u>e</u> | 0             |
|            |                |            |         |                  | LWJCL      |                                                                                                    | 747    |      |                 | 002           | 10                |               |           |              |            |          |               |
|            |                |            |         |                  |            |                                                                                                    |        |      |                 |               |                   |               |           |              |            |          |               |
|            |                |            |         |                  |            | 0.88                                                                                                    | 41     |      |                 |               |                   |               |           |              |            |          |               |
|            |                |            |         |                  |            | 0.1587                                                                                                    |        |      |                 |               |                   |               |           |              |            |          |               |
|            |                |            |         |                  |            |                                                                                                    |        |      |                 |               |                   |               |           |              |            |          |               |
|            |                |            |         |                  |            |                                                                                                    |        |      |                 |               |                   |               |           |              | 1          | 3        |               |
|            |                |            |         |                  |            |                                                                                                    |        |      |                 |               |                   |               |           |              |            |          |               |

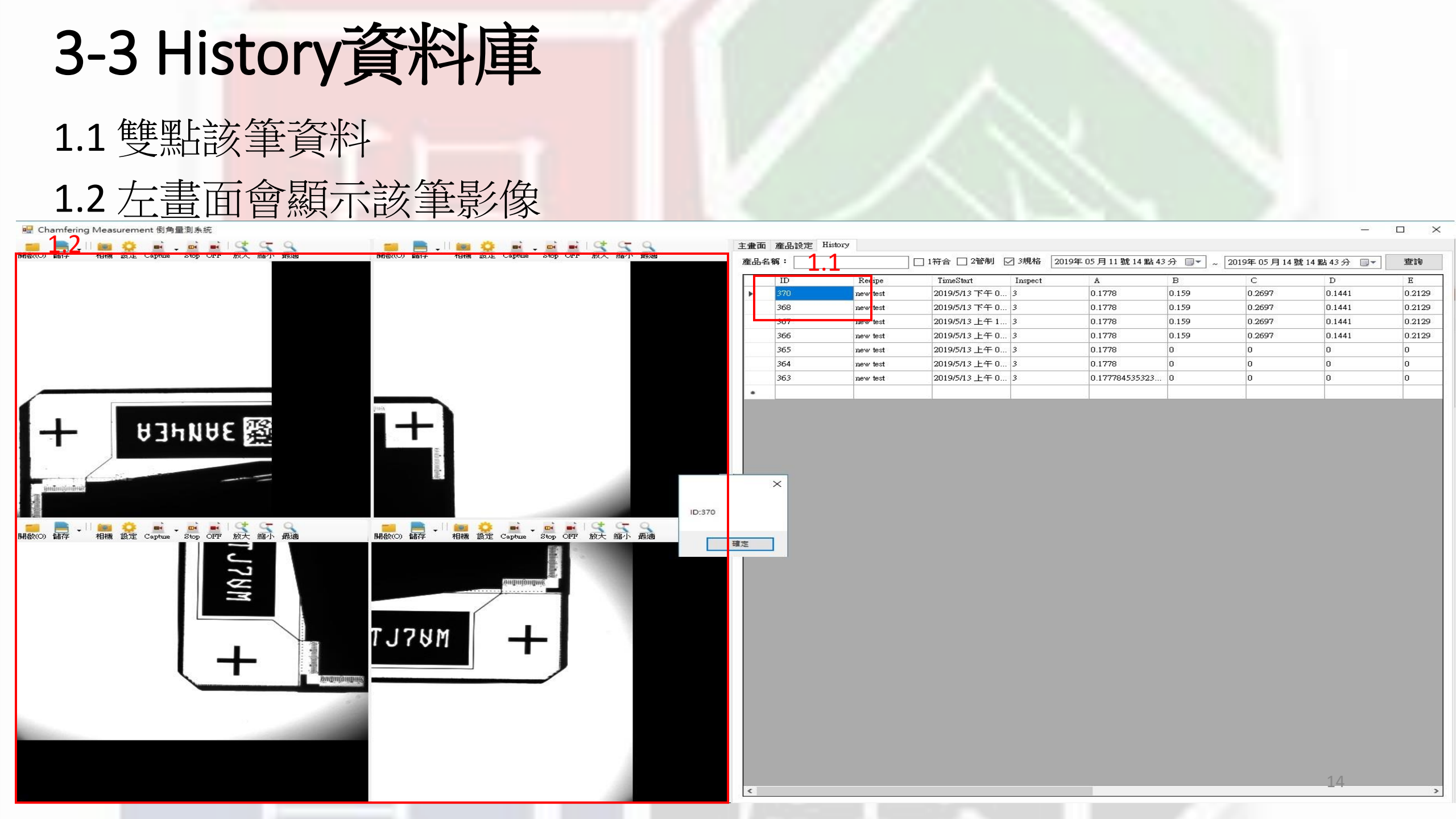

### 溫馨小提醒:

- 1. 程式開啟後電腦需先自動擷取影像(為黑畫面)。
- 2. 重新設定Recipe需按"存檔"後再按"載入"。
- 3. 歷史資料查詢,系統會自動與該產品名稱Recipe設定值做查詢 比對,如不符合,則顯示紅色底。
- 4. 如刪除Recipe,則無法做歷史查詢的資料比對。